## JYTY VASA RF – MEDLEMSSIDORNA – KOSTNADSERSÄTTNINGARNA

| Logga in medlemssidorna |                        |                                              |                           |                                                   |                                   |                                |
|-------------------------|------------------------|----------------------------------------------|---------------------------|---------------------------------------------------|-----------------------------------|--------------------------------|
| • <b>Jyty</b>           | Vaasa ry<br>Vasa rf    | Etusivu Yhd<br>Tapahtumat<br>Hallituksen siv | istys<br>Uutiset<br>∕ut ● | Kerhohuone Jä<br>t ja ajankohtaista<br>På svenska | senille; jäsenmal<br>Yhteystiedot | ksut, ja vedut<br>Jäsensivut 🕯 |
| Kirjaudu si             | sään                   |                                              |                           |                                                   |                                   |                                |
| Sähköpostiosoite        |                        |                                              |                           |                                                   |                                   |                                |
| Salasana                |                        |                                              |                           |                                                   | ۲                                 |                                |
|                         | Muista min             | nut                                          |                           |                                                   |                                   |                                |
|                         | Kirjaud                | lu                                           |                           |                                                   |                                   |                                |
|                         | <u>Unohditko tai l</u> | haluatko luoda sala:                         | sanan?                    |                                                   |                                   |                                |

Om du inte minns ditt lösenord, använd nedanstående länk "Glömt lösenord eller skapa lösenord"

(E-postadressen är den e-postadress du uppgivit till föreningen)

När inloggningen lyckats är du inne på medlemssidorna

| y                   | Jäsen 🔗                                                                                                    |
|---------------------|----------------------------------------------------------------------------------------------------|
|                     | « Sivuston etusivulle                                                                                                    |
| Vaasa ry<br>Vasa rf | Jäsensivut Tapahtumat Ilmoittautumiset Uutiset<br>Tiedotteet ja tapahtumainfot Kevät- ja syyskokoukset<br>Toimintakertomuksia Muistoja 100 vuotta Kysely - Kalenteri 2024 |
| Jäsensivut          |                                                                                                    |

Uppe på sidans högra hörn finns dina egna uppgifter, där kan du byta lösenord eller ändra dina kontaktuppgifter, telefonnummer, adress och e-postadress – kom ihåg att ifall du ändrar din e-postadress så ändras även ditt användarnamn för att logga in på sidan!

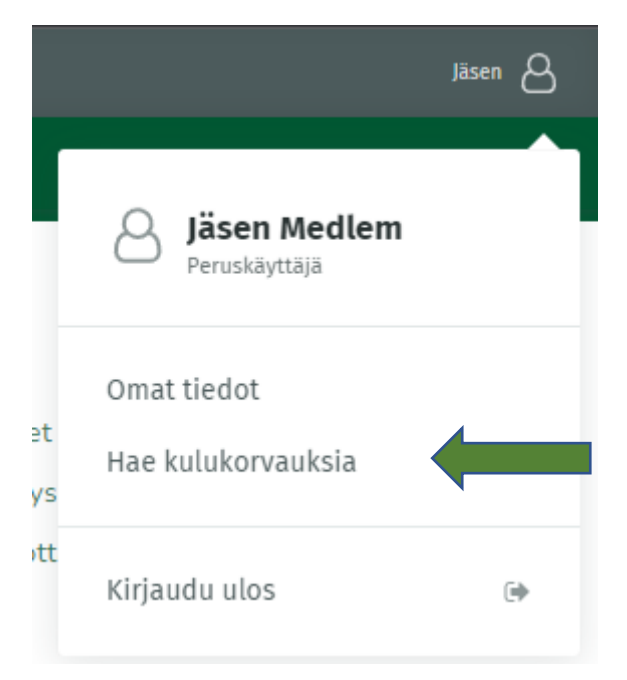

Skicka in en bild på sommarevenemangets kvitto genom att välja "Ansök om kostnadsersättningar" ("Hae kulukorvauksia")

Efter detta väljer du "Skicka kvitto" ("Lähetä kuitti")

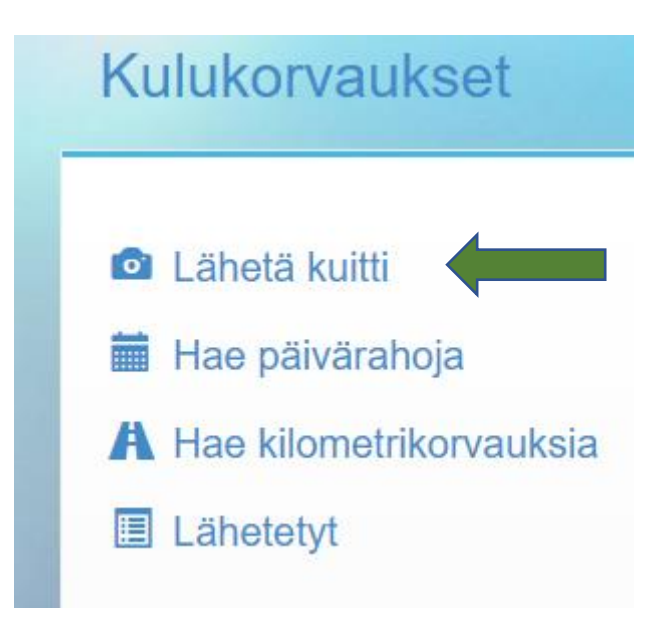

## Fyll i kvitto-uppgifterna

Du lägger till bilden på kvittot antingen genom att ta en tydlig bild med mobiltelefonen eller genom att lägga till bilden från dina dokument.

- Summa fältet fyller du i med 10
- Selite/Förklaring fältet fyller du i med "Sommarevenemang 2023"
- Egna uppgifter; namnet fylls i automatiskt enligt dina inloggningsuppgifter, komplettera med ditt bankkontonummer i FI-format.
- När alla fält är ifyllda, klicka på "Skicka kvitto" / "Lähetä kuitti"

| Kulukorvaukset |                                        |  |  |  |  |
|----------------|----------------------------------------|--|--|--|--|
| 🖸 Uusi ku      | itti                                   |  |  |  |  |
| Kuva kuitista  | Ota tai valitse kuva                   |  |  |  |  |
| Päiväys        | 07.06.2023                             |  |  |  |  |
| Summa          | €                                      |  |  |  |  |
| Ostopaikka     | esim. Leenan Leipomo                   |  |  |  |  |
| Selite         | esim. Tarjoilut uusien jäsenten iltaan |  |  |  |  |
| Omat tiedot    |                                        |  |  |  |  |
| Nimi           | Jäsen Medlem                           |  |  |  |  |
| Tilinumero     | FI                                     |  |  |  |  |
|                | Lähetä kuitti Peruuta                  |  |  |  |  |
|                |                                        |  |  |  |  |